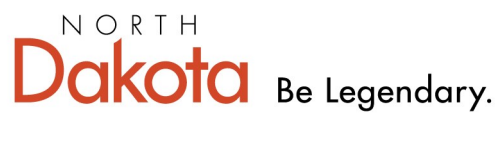

NORTH DAKOTA IMMUNIZATION INFORMATION SYSTEM

Health & Human Services

## North Dakota Immunization Information System: Creating a New Client

1.) Login to NDIIS

2.) To access the client lookup page, click the **Search** hyperlink in the Client box.

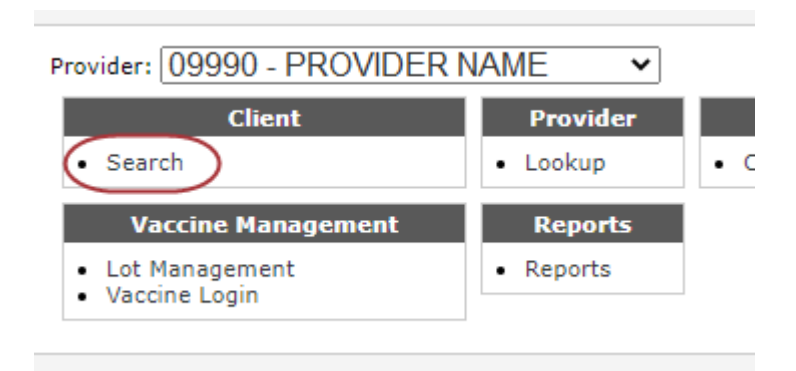

3.) On the Basic Search page, click the New hyperlink

| Basic Search      Birth:      First: Last: | Search        |       |
|--------------------------------------------|---------------|-------|
| Last Name First Name                       | MI Birth Date | Alias |
|                                            |               |       |
|                                            |               |       |
|                                            |               |       |
|                                            |               |       |
|                                            |               |       |
| /                                          |               |       |
|                                            |               |       |
| New Inquire Clear                          |               |       |
| $\smile$                                   |               |       |

4.) A new window will appear to type in client's birth date and full first, middle, and last name.

| New Client             |                                                                         |  |  |  |  |
|------------------------|-------------------------------------------------------------------------|--|--|--|--|
| Please enter the clier | ise enter the client's birth date and full first, middle and last name. |  |  |  |  |
| Birth:                 |                                                                         |  |  |  |  |
| First:                 |                                                                         |  |  |  |  |
| Middle†:               |                                                                         |  |  |  |  |
| Last:                  |                                                                         |  |  |  |  |
| OK Cancel              | <sup>+</sup> Enter NA if client has no middle name.                     |  |  |  |  |

## 5.) Click OK

6.) A new window will appear on the Client's Demographics page. All required fields will be marked by an asterisk(\*).
If a child is under 18, Mother's Information will be required to be entered.

| CLIENT,             | TEST NA                    |                | Prov: ()999() User: USER Code |                          |  |
|---------------------|----------------------------|----------------|-------------------------------|--------------------------|--|
| Help                |                            |                |                               |                          |  |
|                     | tione Commente Maintenance | )              |                               |                          |  |
| Patient Information | comments Maintenance       |                |                               | Last Und                 |  |
|                     |                            |                |                               |                          |  |
| * Last Name:        | CLIENT                     | ] )( *         | Address:                      |                          |  |
| * First Name:       | TEST                       | ]              |                               |                          |  |
| * Middle Name:      | NA                         | ]              |                               | Air Force Base           |  |
| Suffix:             | <b>~</b>                   |                | City:                         |                          |  |
| * Race:             | SELECT ONE                 | ~ *            | State:                        | SELECT ONE 🗸             |  |
| * Ethnicity:        | SELECT ONE                 | ~ *            | Zip:                          |                          |  |
| * Birth Date:       | 01/01/2020                 | ]              | County:                       | ~                        |  |
| 🗆 Is Multiple Birt  | h (twins, triplets, etc)   | - II -         | Birth State/Country:          | SELECT ONE 🗸             |  |
| Gender:             | SELECT ONE 🗸               | ノ・             | Primary Phone:                |                          |  |
| Alias First Name:   |                            |                | Phone Number Type:            | SELECT ONE V             |  |
| Alias Middle Name   | a:                         | ך 🧹            | Email Address:                |                          |  |
| Alias Last Name:    |                            | ]              | Primary Language:             | SELECT ONE V             |  |
|                     |                            | -              | Opt client in for te          | xt reminder recall       |  |
|                     |                            |                | Exclude client fron           | n reminder recall        |  |
|                     |                            |                | Exclude client fron           | n client De-Duplication  |  |
| Mother Information  |                            | Rosponsible D  |                               |                          |  |
|                     |                            | Responsible P  |                               |                          |  |
| *Last Name:         |                            | Last Name:     |                               | Relationship to Patient: |  |
| *First Name:        |                            | Middle Name:   |                               | SELECT ONE V             |  |
| Middle:             |                            | First Name:    |                               |                          |  |
| Maiden Name:        |                            | No Reactions/C | omments                       |                          |  |
|                     |                            |                |                               |                          |  |

7.) Once all information has been entered, click **Save**